## ಅಬಕಾರಿ ಇಲಾಖೆ Excise Department ಕಾಕಂಬಿ ಸನ್ನದು (ಮಂಜೂರಾತಿ)

### **Grant Of Molasses Licenses**

Step 1: Enter the login details

| → C ■ https://serviceonline.gov.in/configureka/ |                                                         |                            | * @ |
|-------------------------------------------------|---------------------------------------------------------|----------------------------|-----|
| ಕರ್ನಾಟಕ ಸರ್ಕಾರ                                  | ಸೇವಾ ಸಿಂಧು<br>Seva Sindhu                               | -Rectar Rectar             |     |
| *                                               |                                                         |                            |     |
| Apply for Service                               | Chec                                                    | ck Your Application Status |     |
| Mobile No<br>OTP/Password<br>45F7.d5<br>Type 1  | C Get OTP<br>Select Departme<br>Select Service<br>Terre | rent •                     |     |
| Forget Password   New user ? I<br>Submit        | Register here                                           | Check Status Now           |     |
|                                                 |                                                         |                            |     |
| C All Rights Reserved                           |                                                         | Powered by SERVICEPLUS     |     |

### Step 2 : Citizen Login will be displayed

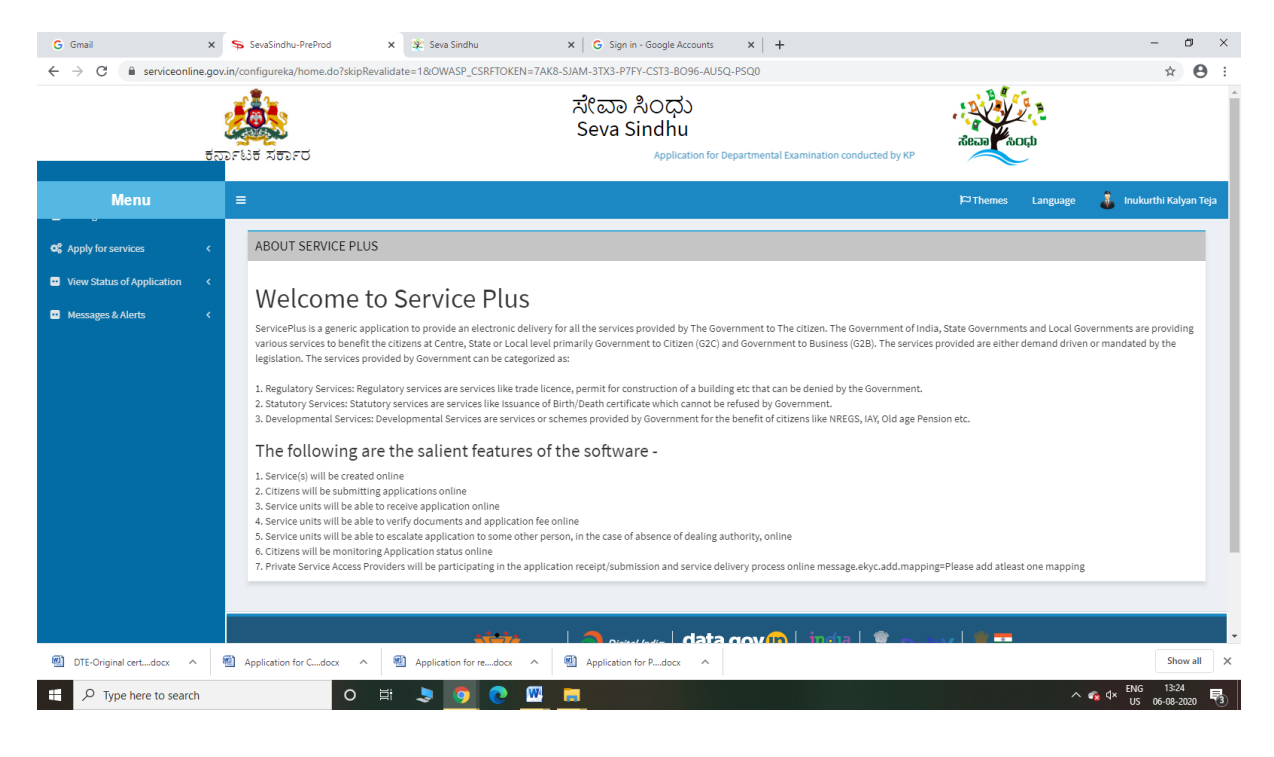

| G Gmail<br>← → C a serviceoni                                                                                      | x s<br>line.gov.in/ | SevaSind<br>Configurel | u-PreProd x 호 Sena Sindhu x C Sign in - Google Accounts x +<br>a/beneficiaryPrimaryServiceList.do?OWASP_CSRFTOKEN=7AK8-SJAM-3TX3-PTFY-CST3-8096-AU5Q-PSQ0<br>차운 다 치이 가 가 가 가 가 가 가 가 가 가 가 가 가 가 가 가 가 가 | acaa acaa                                   | - ₽<br>★ ●          |
|----------------------------------------------------------------------------------------------------|---------------------|------------------------|----------------------------------------------------------------------------------------------------|---------------------------------------------|---------------------|
| Menu                                                                                                    | 1                   | =                      |                                                                                                    | 🏳 Themes Language 💰 In                      | ukurthi Kalyan Teja |
| <b>0%</b> Apply for services                                                                                       | ~                   | Apply                  | or Services / View All Available Services                                                                                                    |                                             |                     |
| <ul> <li>View all available services</li> <li>View Status of Application</li> <li>Messages &amp; Alerts</li> </ul> | s<br><<br><         |                        | view KARNATAKA 🗸                                                                                                    | \$ervices                                   |                     |
|                                                                                                    |                     | SI.No.                 | Service Name                                                                                                    | Department Name                             | State               |
|                                                                                                    |                     | 1                      | Accident Relief Fund-KSRTC                                                                                                    | Karnataka State Road Transport Corporation  | KARNATAKA           |
|                                                                                                    |                     | 2                      | Accident Relief Fund - NEKRTC                                                                                                    | NEKRTC                                      | KARNATAKA           |
|                                                                                                    |                     | 3                      | Accident Relief Fund-NWKRTC                                                                                                    | NWKRTC                                      | KARNATAKA           |
|                                                                                                    |                     | 4                      | Acid Victim Pension                                                                                                    | Directorate of Social Security and Pensions | KARNATAKA           |
|                                                                                                    |                     | 5                      | Admission for Morarji Desai Residential school - Minority Welfare Department                                                                                                    | Minority Welfare Department                 | KARNATAKA           |
|                                                                                                    |                     | 6                      | Admission for Pre and Post matric hostels - Minority Welfare Department                                                                                                    | Minority Welfare Department                 | KARNATAKA           |
|                                                                                                    |                     | 7                      | Agricultural Family Member Certificate / ವ್ಯವಸಾಯಗಾರರ ಕುಟುಂಬದ ದ್ಯಧೀಕರಣ ಪ್ರಮಾಣ ಪತ್ರ                                                                                                    | Revenue Department                          | KARNATAKA           |
|                                                                                                    |                     | 8                      | Amendment of Bye Laws of Souharda co-operative society                                                                                                    | Registrar of Cooperative Societies          | KARNATAKA           |
|                                                                                                    |                     | 9                      | Amendment of License to Manufacture Insecticides                                                                                                    | Agriculture Department                      | KARNATAKA           |
|                                                                                                    |                     | 10                     | Amondmont of Manufacturing Lieopeo for Micro Nutrionte Mixturo Sortilizare                                                                                                    | Arriculture Dopartment                      | WADMATAWA           |
|                                                                                                    | (T)                 |                        |                                                                                                    |                                             | Show all            |

## Step 3 : Search the required service and click to open

## Step 4 : Enter Existing Username and password and click on Get details

| M Sent Mail - nageshnmedcs@gr 🗙                           | 🛛 🔀 Easy Kannada Typing - English 🗙 🕸 Seva Sindhu 🗙 🕸 SevaSindhu                                                                                                    | 🗙 🛛 💁 Google Translate        | × ServicePlus- Grant of Molasse | × +        | - 0 ×                 |
|-----------------------------------------------------------|----------------------------------------------------------------------------------------------------|-------------------------------|---------------------------------|------------|-----------------------|
| $\leftrightarrow$ $\rightarrow$ C $\cong$ serviceonline.g | ov.in/configureka/renderApplicationForm.do?serviceId=14470001&UUID=4302889c-db73-4838-9ba8-8                                                                                      | 1e822498f9a&OWASP_CSRFTOKEN=6 | 554F-ZPTI-TKV4-ORJU-MPPQ-O0GS-D | APX-3DQS G | l 🖈 🛸 🚺 🗄             |
| Servic<br>Metadata-based Integrated                       | ePus<br>d service belivery framework                                                                                                    |                               |                                 |            |                       |
| Menu                                                      | ≡                                                                                                    |                               | 口 Themes                        | Language 🍶 | Inukurthi Kalyan Teja |
| 矕 Manage Profile 🛛 <                                      |                                                                                                    |                               |                                 |            |                       |
| ©© Apply for services ∽                                   | ಅಬಕ                                                                                                    | තර අපාන්                      |                                 |            |                       |
| View all available services                               | Excise                                                                                                    | Department                    |                                 |            |                       |
| • View Status of Application <                            | ಕಾಕಂಬಿ ಸನ್ನ                                                                                                    | ದು (ಮಂಜೂರಾತಿ)                 |                                 |            |                       |
| Messages & Alerts <                                       | Grant Of M                                                                                                    | olasses Licenses              |                                 |            |                       |
|                                                           |                                                                                                    |                               |                                 |            |                       |
|                                                           | Registration Form for Existing User/ಅಸ್ತಿತ್ಯದಲ್ಲಿರುವ ಬಳಕೆದಾರರಿಗಾಗಿ ನೋಂದಣಿ ಫಾರ್ಮ್                                                                                                  |                               |                                 |            |                       |
|                                                           | Enter existing username/ಅಸ್ತಿತ್ವದಲ್ಲಿರುವ ಬಳಕೆದಾರ ಹೆಸರನ್ನು ನಮೂದಿಸಿ *                                                                                                    | S001                          |                                 |            |                       |
|                                                           | Enter existing password/ಅಸ್ತಿತ್ವದಲ್ಲಿರುವ ಪಾಸ್ಕರ್ಡ್ ಅನ್ನು ನಮೂದಿಸಿ *                                                                                                    | 123                           |                                 |            |                       |
|                                                           | Get Data/ශ්(ණා ක්ෂ්යාීව                                                                                                    |                               |                                 |            |                       |
|                                                           |                                                                                                    |                               |                                 |            |                       |
|                                                           | Declaration/ಪ್ರೊ (ಪಣೆ                                                                                                    |                               |                                 |            |                       |
|                                                           | l hereby declare that the particulars furnished in this form are true to the best of my knowledge/ಈ<br>ಅರ್ಜಿಯಲ್ಲಿ ನಾನು ಒದಗಿಸಿರುವ ಎಲ್ಲಾ ವಿವರಗಳು ಸತ್ಯವಾಗಿರುತ್ತವೆ ಎಂದು ಘೋಷಿಸುತ್ತೇವೆ. |                               |                                 |            |                       |
|                                                           | ☑ I Agree °                                                                                                    |                               |                                 |            |                       |
|                                                           |                                                                                                    |                               |                                 |            |                       |
|                                                           | Additional Details                                                                                                    |                               |                                 |            |                       |
|                                                           | Excise Department (STATE)                                                                                                    |                               |                                 |            | ENG 12:53             |
| P Type here to search                                     | O R 🖪 🔽 🕐 <u>M</u> <u>M</u> 💻 🖡                                                                                                    |                               |                                 | ~ 단 4×     | US 19-10-2020         |

| M Sent Mail - nageshnmedcs@gmail   | 🗙 🛛 🐻 Easy Kannada Tuping - English to 🗙 🖄 Seva Sindhu 🛛 🗙 🔤 Google Translate                                                                                                    | X ServicePlus- Grant of Molasses lin X + - 0                              | ×       |
|------------------------------------|----------------------------------------------------------------------------------------------------|---------------------------------------------------------------------------|---------|
| ← → C    serviceonline.c           | gov.in/configureka/renderApplicationForm.do?serviceId=14470001&UUID=75b90c55-1e7b-4018-8c24-54                                                                                                    | I2df5e0bab2&OWASP_CSRFTOKEN=654F-ZPTI-TKV4-ORJU-MPPQ-O0GS-DAPX-3DQS Q 🖈 🌸 | N :     |
| Servic<br>Metadata-based Integrate | CEPIUS<br>de dervice Deltwy Framework                                                                                                    |                                                                           |         |
| Menu                               |                                                                                                    | 🏳 Themes Language 🤞 Inukurthi Kalya                                       | in Teja |
| 😁 Manage Profile 🛛 <               |                                                                                                    |                                                                           |         |
| <b>Q</b> Apply for services ~      | ಲಬಕ<br>                                                                                                    | තර අපාන්<br>                                                              |         |
| View all available services        | Excise<br>ಕಾಕಂಬಿಸವ                                                                                                    | Department<br>ದು (ಮಂಜ ಎದಾ ನಿ)                                             |         |
| • View Status of Application <     | ಕಾಕಂಬ ನನ್ನ<br>Grant Of M                                                                                                    | alasses Licenses                                                          |         |
| Messages & Alerts <                |                                                                                                    |                                                                           |         |
|                                    |                                                                                                    |                                                                           |         |
|                                    | Applicant Details/ಅರ್ಜಿದಾರರ ವಿವರಗಳು                                                                                                    |                                                                           |         |
|                                    | Applicant Type/ಅರ್ಜಿದಾರರ ಪ್ರಕಾರ *                                                                                                    | Renewal of Molasses licence                                               |         |
|                                    | Name/ಹೆಸರು "                                                                                                    | Demo Sugar Factory                                                        |         |
|                                    | E-Mail/ఇ-మోలో                                                                                                    | a@a.com                                                                   |         |
|                                    | Phone/ದೂರವಾಣಿ '                                                                                                    | 1234567890                                                                |         |
|                                    | Applicant Address/ಅರ್ಜಿದಾರರ ವಿಳಾಸ                                                                                                    | demo                                                                      |         |
|                                    | District/සළ් ·                                                                                                    | Bengaluru Urban South                                                     |         |
|                                    | Place where Molasses will be kept and the name of the village, Taluk and District in such place is<br>situated - detailed Storage arrangementಮೊಲಾಸಸ್ ಅನ್ನು ಇರುವ ಸ್ಥಳ ಮತ್ತು ಅಂತಹ ಸ್ಥಳದಲ್ಲಿ<br>ಗ್ರಾಮ, ತಾಲ್ಲೂಕು ಮತ್ತು ಜಿಲ್ಲೆಯ ಹೆಸರು ಇದೆ - ವಿವರವಾದ ಕೇಹಿರಣಾ ವ್ಯವಸ್ಥೆ . | dsfsdf                                                                    |         |
|                                    | Approximate stock of Molasses on the commencement of required Licence(in MTS)/ಅಗತ್ಯವಿರುವ<br>ಪರವಾನಗಿಯ ಪ್ರಾರಂಭದಲ್ಲಿ (ಎಂಟಿಎಸ್ನಲ್ಲಿ) ಮೊಲಾಸಸ್ನ ಅಂದಾಜು ಸ್ಟಾಕ್                                                                                                    | 2                                                                         |         |
|                                    | Total Quantity of Molasses that would be received during the term of Licence(in MT S)/ಪರವಾನಗಿ<br>ಅವಧಿಯಲ್ಲಿ (ಎಂಟಿಎಸ್ನಲ್ಲಿ) ಸ್ವೀಕರಿಸಲಾಗುವ ಮೊಲಾಸ್ಗಳ ಒಟ್ಟು ಪ್ರಮಾಣ *                                                                                                   | 2                                                                         |         |
|                                    | Maximum Quantity of Molasses to be stored at any one time(in MTS)/ಯಾವುದೇ ಸಮಯದಲ್ಲಿ                                                                                                    | 2                                                                         |         |
| P Type here to search              | O 🖽 🔒 🚖 💽 🌍 🖾 📖 🗮 💺                                                                                                    | ▲ ^ 문 d× ENG 12:49<br>^ 문 d× US 19-10-2020                                | , □     |

## Step 5 : Fill the Applicant Details & Photocopies details

Step 6 : Click on I agree checkbox and fill the Captcha Code as given & Submit

| M Sent Mail - nageshnmedcs@gma                             | x   🔯 Easy Kannada Typing - English to: x   🕸 Sevis Sindhu x   🎝 Google Translate x 🤝 SenicePlus- Grant of Molasses II: x + O X                                                                                                    |
|------------------------------------------------------------|----------------------------------------------------------------------------------------------------|
| $\leftrightarrow$ $\rightarrow$ C $\square$ serviceonline. | govin/configureka/renderApplicationForm.do?serviceld=14470001&UUID=75b90c55-1e7b-4018-8c24-542d5e0bab2&OWASP_CSRFTOKEN=654F-27T1-TKV4-ORU-MPPQ-00GS-DAPX-3DQS 🔍 🛧 象 🚯 🚦                                                                                                    |
|                                                            | Collectory         Line         Line                                                                                                    |
|                                                            | Declaration/ಫೋಡನೆ<br>I hereby declare that the particulars furnished in this form are true to the best of my knowledge/ಈ<br>ಆರ್ಜಿಯಲ್ಲಿ ನಾನು ಒದಗಿಸಿರುವ ಎಲ್ಲಾ ವಿವರಗಳು ಸತ್ಯವಾಗಿರುತ್ತವೆ ಎಂದು ಫೋಷಿಸುತ್ತೇನೆ.<br>😰 I Agree *                                                                                                    |
|                                                            | Additional Details Apply to the Office* Excise Department (STATE)                                                                                                    |
|                                                            | Word verification                                                                                                    |
|                                                            | jv62ka                                                                                                    |
|                                                            | INTELETE CONTRACTANT DATA IN CONTRACTANT DATA IN CONTRACTANTI DATA IN CONTRACTANTI DATA IN CONTRACTANTI DA |
| F P Type here to search                                    | O 벼 🔒 💼 💽 🦉 📓 🖉 🚃 📲 🍕 ···································                                                                                                    |

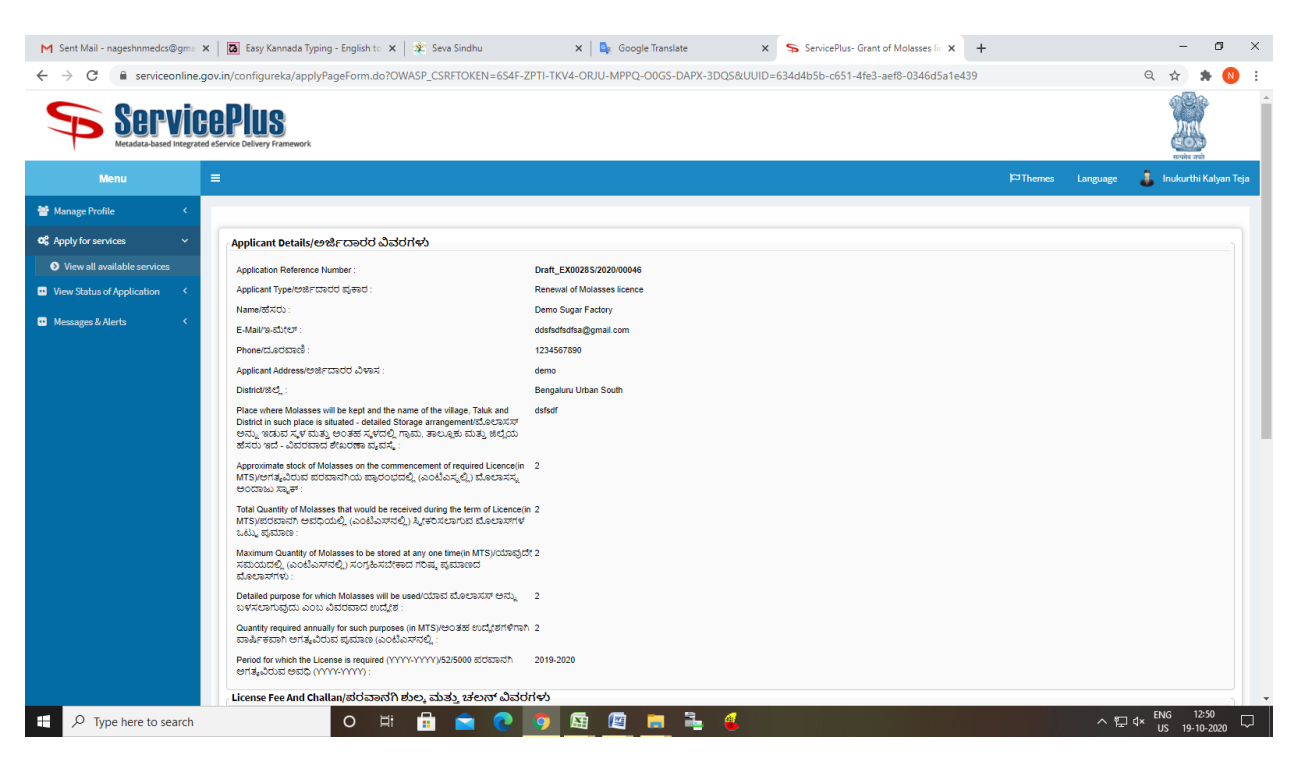

### Step 7: A fully filled form will be generated for user verification

#### Step 8 : Click on Attach Annexure

| M Sent Mail - nageshnmedcs@gma                             | 🗙 🛛 🔀 Easy Kannad                                                                                                    | da Typing - English to 🗙                                                                                                    | 🙊 Seva Sindhu                                                                                                    | ×                                    | 💁 Google Translate                                      | × ServicePlus- 0                                   | Grant of Molasses lic 🗙 🕂                                  | - 0                                  | ×      |
|------------------------------------------------------------|----------------------------------------------------------------------------------------------------|----------------------------------------------------------------------------------------------------|----------------------------------------------------------------------------------------------------|--------------------------------------|---------------------------------------------------------|----------------------------------------------------|------------------------------------------------------------|--------------------------------------|--------|
| $\leftrightarrow$ $\rightarrow$ C $\square$ serviceonline. | gov.in/configureka/                                                                                                    | /applyPageForm.do?O                                                                                                    | WASP_CSRFTOKEN=6                                                                                                    | S4F-ZPTI-TKV4-ORJ                    | U-MPPQ-OOGS-DAPX-3DQS                                   | &UUID=634d4b5b-c651-4                              | lfe3-aef8-0346d5a1e439                                     | ର 🖈 🛸 🔇                              | 1      |
|                                                            | ಸಮಯದಲ್ಲಿ (6<br>ಮೊಲಾಸಗಳು :<br>Detailed purpos<br>ಬಳಸಲಾಗುವುದ<br>Quantity require<br>ವಾರ್ಷಿಕವಾಗಿ e<br>Period for which<br>ಆಗತ್ಮವಿರುವ ಆ | ತುಂಟೆಎಸ್ನನಲ್ಲಿ) ಸಂಗ್ರಹಿಸಬೇಕ<br>se for which Molasses will be<br>to ಎಂಬ ವಿವರವಾದ ಉದ್ದೇಶ<br>ed annually for such purpose<br>9ಗತ್ಯವಿರುವ ಪ್ರಮಾಣ (ಎಂಟೆ<br>h the License is required (YY<br>9ವಧಿ (YYYYYY) : | ಕಾದ ಗರಿಷ್ಠ ಪ್ರಮಾಣದ<br>e used/ಯಾವ ಮೊಲಾಸಸ್ ಆ<br>:<br>is (in MTS)/ಅಂತಹ ಉದ್ದೇಶ<br> ಎಸ್ನಲ್ಲಿ :<br>೧೧/-۷ハハ/)/52/5000 ಪರವಾ | ಸಮ್ಮ 2<br>ಗಳಿಗಾಗಿ 2<br>ನಗಿ 2019-2020 |                                                         |                                                    |                                                            |                                      | -      |
|                                                            | License Fee A                                                                                                    | nd Challan/ಪರವಾನಗಿ                                                                                                    | ಶುಲ್ಕ ಮತ್ತು ಚಲನ್ (                                                                                                  | ವಿವರಗಳು                              |                                                         |                                                    |                                                            |                                      |        |
|                                                            | Purpose 1                                                                                                    | Purpose 2/ಉದ್ದೇಶ 2                                                                                                    | Purpose 3/ಉದ್ಯೇಶ 3                                                                                                  | Challan No/ಚಲನ್ ನಂ                   | Challan Date/ಚಲನ್ ದಿನಾಂಕಉಳ                              | Amount Paid/ಪಾವತಿಸಿದ ಮೊತ್ತ                         | Purpose                                                    | Formatted Challan Date               |        |
|                                                            | Other Items                                                                                                    | Molasses License Fee(M+2)                                                                                                    | 0039~00~800~0~03~000                                                                                                | sda                                  | 12/10/2020                                              | 2323                                               | Other Items-Molasses License Fee(M-2)-0039~00~800~0~03~000 | 2020-10-12 00:00:00.0                |        |
|                                                            | I Agree :<br>Additional De<br>Apply to the Off                                                                                      | <b>tails</b>                                                                                                    |                                                                                                    | Yes<br>Excise Departme               | ant (STATE)                                             |                                                    |                                                            |                                      |        |
|                                                            | 19/10/2020 12:50:55 1                                                                                                    | ST                                                                                                    |                                                                                                    |                                      |                                                         |                                                    | ht                                                         | tp://serviceonline.gov.in/configurel | ka     |
|                                                            |                                                                                                    |                                                                                                    |                                                                                                    |                                      |                                                         | Caller                                             |                                                            |                                      |        |
|                                                            |                                                                                                    |                                                                                                    |                                                                                                    | DF PANCHAYATI RAJ                    | Digital India<br>Digital India<br>Cure Conventor        | gov () .gov ()                                     |                                                            |                                      |        |
|                                                            |                                                                                                    |                                                                                                    |                                                                                                    | Conten                               | ts on this website is owned, updated ar<br>POWERED BY ! | nd managed by the Ministry of Panch<br>SERVICEPLUS | ayati Raj                                                  |                                      | v      |
| P Type here to search                                      |                                                                                                    | O H                                                                                                    | 🔒 💼 🌘                                                                                                    | O State                              | 😰 📻 🚠 🧯                                                 |                                                    |                                                            | ENG 12:50                            | $\Box$ |

| M best blar - seget mediade y with a fight of a general purphy in general with a fight of a general purphy in general with a fight of a general purphy in general with a fight of a general purphy in general with a general purphy in general with a general purphy in                                                                                                    |                                  |                                                          |                                                                                                    |                                                                  |
|----------------------------------------------------------------------------------------------------|----------------------------------|----------------------------------------------------------|----------------------------------------------------------------------------------------------------|------------------------------------------------------------------|
| Constrained and the second of the second of the se                                                                                                    | M Sent Mail - nageshnmedcs@gma > | K 🛛 🔀 Easy Kannada Typing - English to 🗙 🖓 🏖 Seva Sindhu | 🗙 😫 Google Translate 🛛 🗙 🍗 Se                                                                                                    | rvicePlus- Grant of Molasses lic X +                             |
| GET Certificate* GET Certificate*   Industrial License* Discurnet Format   Industrial License* Discurnet Format   Project Details* Discurnet Format   Industrial License* Discurnet Format   Project Details* Discurnet Format   Industrial License Discurnet Format   Industrial License Discuret Format   Industrial License                                                                                                    | ← → C i serviceonline.g          | jov.in/configureka/editViewAnnexure.do?OWASP_CSRFTOKEN=6 | SS4F-ZPTI-TKV4-ORJU-MPPQ-O0GS-DAPX-3DQS&coverageLoc                                                                                      | cationId=62601&serviceId=14470001&citizen_Id=10840757≈ Q 🏠 🕈 🚺 : |
| Industrial License *     Industrial License *     Industrial License *     Project Detals *     Project Detals *        Project Detals *     Project Detals *        Project Detals *              Discourced Format                                                                                                    |                                  | GST Certificate                                          | GST Certificate                                                                                                    | Choose File sample.pdf                                           |
| Industrial Lecrese *     Industrial Lecrese *     Project Details *     Project Details *        Detainer format                                                                                                    |                                  |                                                          | Ocument Format                                                                                                    | Scan                                                             |
| Industrial License*     Industrial License*     Project Detais        Project Detais        Project Detais        Project Detais        Project Detais           Project Detais           Project Detais           Project Detais                          Project Detais                    Project Detais                 Project Detais <td></td> <td></td> <td></td> <td>Fetch from DigiLocker</td>                                                                                                    |                                  |                                                          |                                                                                                    | Fetch from DigiLocker                                            |
| Project Detals     Project Detals           Project Detals <td></td> <td>Industrial License</td> <td>Industrial License</td> <td>Choose File sample.pdf</td>                                                                                                    |                                  | Industrial License                                       | Industrial License                                                                                                    | Choose File sample.pdf                                           |
| Project Details "<br>Project Details "<br>Project Detai                                                                                                    |                                  |                                                          | Ocument Format                                                                                                    | Scan                                                             |
| Project Delails :<br>Project Delails :<br>Project Delai                                                                                                    |                                  |                                                          |                                                                                                    | S Fetch from DigiLocker                                          |
| Land Conversion Order * Ind Conversion Order *   Land Conversion Order * Ind Conversion Order *   Obcoment Format Sea   Ind Ind * Choose File sample.pdf   Ind Ind * Choose File sample.pdf   Ind Conversion Order * Choose File sample.pdf   Ind Conversion Order * Choose File sample.pdf                                                                                                    |                                  | Project Details                                          | Project Details                                                                                                    | Choose File sample.pdf                                           |
| Land Conversion Order '<br>Land Conversion Order '<br>Challan '<br>Challan '<br>Chall   |                                  |                                                          | Document Format                                                                                                    | Scan                                                             |
| Land Conversion Order '<br>Land Conversion Order '<br>Challan '<br>Challan '<br>Challan '<br>Challan '<br>Challan '<br>Challen '<br>Challen '<br>Chall   |                                  |                                                          |                                                                                                    | Fetch from DigiLocker                                            |
| Challan *   Challan *   Challan *   Challan *   Challan *   Challan *   Challan *   Challan *   Challan *   Challan *   Challan *   Challan *   Challan *   Challan *   Challan *   Challan *   Challan *   Challan *   Challan *   Challan *   Challan *   Challen *   Challen *                                                                                                    |                                  | Land Conversion Order                                    | Land Conversion Order                                                                                                    | Choose File sample.pdf                                           |
| challan *       challan *       challan *       Chauser Homat       Sare         Other Documents       obscument Format       Sare       Fech them Digitader         Other Documents       obscument Format       Sare       Fech them Digitader         Other Documents       obscument Format       Sare       Fech them Digitader         Other Documents       obscument Format       Sare       Fech them Digitader         Sare Anneaur       Othered       Sare       Fech them Digitader         Othered Homat       Othered Homat       Sare       Fech them Digitader         Sare Anneaur       Othered       Sare Anneaur       Extended         Sare Anneaur       Othered       Sare Anneaur       Sare Anneaur         Sare Anneaur       Othered       Sare Anneaur       Sare Anneaur         Sare Anneaur       Othered       Sare Anneaur       Sare Anneaur         Sare Anneaur       Othered       Sare Anneaur       Sare Anneaur         Sare Anneaur       Sare Anneaur       Sare Anneaur       Sare Anneaur         Sare Anneaur       Sare Anneaur       Sare Anneaur       Sare Anneaur         Sare Anneaur       Sare Anneaur       Sare Anneaur       Sare Anneaur         Sare Anneaur       Sare Anneaur                                                                                                    |                                  |                                                          | Occument Format                                                                                                    | Scan                                                             |
| challan '<br>challan '<br>challan ' |                                  |                                                          |                                                                                                    | Fetch from DigiLocker                                            |
| Unitation       Solar         Occurrent Format:       Freich hom Diglicolarr         Obcurrent Format:       Choose File; sample.pdf         Solar       Felch hom Diglicolarr         Solar       Felch hom Diglicolarr <t< td=""><td></td><td>challan *</td><td></td><td>Choose File sample.pdf</td></t<>                                                                                                    |                                  | challan *                                                |                                                                                                    | Choose File sample.pdf                                           |
| Other Documents       Image: Choose File sample.pdf         Obcument Format       Sam         Image: Choose File sample.pdf       Sam         Image: Choose File sample.pdf       Sam         Image: Choose File sam <td></td> <td></td> <td>Chaitan<br/>Document Format</td> <td>Scan</td>                                                                                                    |                                  |                                                          | Chaitan<br>Document Format                                                                                                    | Scan                                                             |
| Other Documents       Observer File sample, off         Image: Some Amesure       O Cancel         Image: Some Amesure       O Cancel         Image: Some Amesure       Image: Some Amesure         Image: Some Amesure       Image: Some Amesure         Image: Some Amesure       Image: Some Amesure         Image: Some Amesure       Image: Some Amesure         Image: Some Amesure       Image: Some Amesure         <                                                                                                    |                                  |                                                          |                                                                                                    | Fetch from DiaiLocker                                            |
| Once socializities       Occurrent Format         Occurrent Format       Same         Image: Same Ammesure       Occurrent Format         Image: Same Ammesure       Occurrent Format         Image: Same Ammesure                                                                                                    |                                  | Other Documents                                          |                                                                                                    | Choose File sample off                                           |
| Image: Control of Control of Contro                                                                                                    |                                  | ouch bocanicity                                          | otherDocuments                                                                                                    |                                                                  |
|                                                                                                    |                                  |                                                          | Uocument Format                                                                                                    |                                                                  |
|                                                                                                    |                                  |                                                          |                                                                                                    | Petch from DigiLocker                                            |
| Conci      Conci     Conci      Conci     Conci                                                                                                    |                                  |                                                          |                                                                                                    |                                                                  |
| MINISTER OF ANGENYATI KAJ       Digital India       Cata_gov (i)       Image: Deliver       Image: Deliver       <                                                                                                    |                                  |                                                          |                                                                                                    | Save Annexure Cancel Cascel                                      |
| Image: Contract of Particular States       Image: Contract of Particular States       Image: Contract of Particular States       Image: Contract of Particular States         States Including Assigned, based and marked by National Informatics Centre Contents on this vestors in one work the Intervence of Particular States       Image: Content on this vestor in the vestor in the vestor                                                                                                    |                                  |                                                          |                                                                                                    |                                                                  |
| Site is tochrically designed, hosted and managed by the History of Parchaged Big<br>Minister of Parchaged Big<br>Minister of Parchaged Big<br>Minister of Parchaged Big<br>Minister of Parchaged Big<br>Minister of Parchaged Big<br>Power Big Big Society (Big<br>Power Big Big Society (Big<br>Power Big Big Society (Big<br>Power Big Big Society (Big<br>Power Big Big Society (Big<br>Power Big Big Society (Big<br>Power Big Big Society (Big<br>Power Big Big Society (Big<br>Power Big Big Society (Big<br>Power Big Big Society (Big<br>Power Big Big Society (Big Society (Big S                                                                                                    |                                  |                                                          |                                                                                                    |                                                                  |
| MINISTER OF PARCHAVATI RAJ                                                                                                    |                                  |                                                          | i l @voo steb l asses 🦳 👘                                                                                                    | ndial 🗊 👝 🗤 el 🗯 🎞                                               |
| Site is technically designed, hosted and maintained by National Informatica Centre<br>Contents on this website is comed, updated and managed by the Ministry of Panchayali Rij<br>POWERED BY SERVICEPUS                                                                                                    |                                  | MINISTRY OF                                              | PANCHAYATI RAJ                                                                                                    | jovin 💆 Denty 📕 PMINDIA                                          |
| Stels lixednically designed, booted and maintained by National Informatics Centre     Contents on this website is a owned, updated and managed by the Knishty of Panchayati Raj     POWERED BY SERVICEPLUS                                                                                                    |                                  |                                                          |                                                                                                    |                                                                  |
| POWERD BY SERVICEPUS                                                                                                    |                                  |                                                          | Site is technically designed, hosted and maintained by National Ir<br>Contents on this website is owned, updated and managed by the Mini | nformatics Centre<br>istry of Panchayati Raj                     |
|                                                                                                    |                                  |                                                          | POWERED BY SERVICEPLUS                                                                                                    |                                                                  |
| 🖶 🔎 Type here to search O 片 🗄 💼 🖻 💽 🧔 📾 🙋 🔚 🍡 🔮 へ足 4 🔣 105 - 125 - 125 - 1                                                                                                    | P Type here to search            | o # 🖬 😭 💽                                                | 🧿 🖾 😰 📻 💺 🔮                                                                                                    | 소 문 dx ENG 12:51<br>□ 19:10:2020 □                               |

## Step 9: Attach the annexures and save them

# Step 10: Saved annexures will be displayed

| C 🔒 serviceonline.g | ov.in/configureka/editSaveAnnexure.do?OWASP_CSRF                   | TOKEN=654F-ZPTI-TKV4-ORJU-MPPQ-O0GS-DAP                                                | PX-3DQS&appIId=35354&citizen                                                                                        | d=10840757&directSubmitCheck=N   | ୍ ବ ବ 🏚 🚺           |
|---------------------|--------------------------------------------------------------------|----------------------------------------------------------------------------------------|----------------------------------------------------------------------------------------------------|----------------------------------|---------------------|
|                     | Declaration/ಫ්/ලේශ්න්                                              |                                                                                        |                                                                                                    |                                  |                     |
|                     | I hereby declare that the particulars furnished in this form are t | irue to the best of my knowledge/ಈ ಅರ್ಜಿಯಲ್ಲಿ ನಾನು ಒದಗಿಸಿರ:                            | ುವ ಎಲ್ಲಾ ವಿವರಗಳು ಸತ್ಯವಾಗಿರುತ್ತವೆ ಎಂದ                                                                                | ು ಘೋಷಿಸುತ್ತೇನೆ.                  |                     |
|                     | I Agree :                                                          | Yes                                                                                    |                                                                                                    |                                  |                     |
|                     | Annexure List                                                      |                                                                                        |                                                                                                    |                                  |                     |
|                     | 1) Calibration Certificate of Storage Tank                         | Calibration Certificate of Storage Tank                                                |                                                                                                    |                                  |                     |
|                     | 2) MOA / AOA / Partnership Deed                                    | MOA / AOA / Partnership Deed                                                           |                                                                                                    |                                  |                     |
|                     | 3) List of Directors/Partners                                      | List of Directors                                                                      |                                                                                                    |                                  |                     |
|                     | 5) NOC from Pollution Control Board                                | NOC from Pollution Control Board                                                       |                                                                                                    |                                  |                     |
|                     | 6) GST Certificate                                                 | GST Certificate                                                                        |                                                                                                    |                                  |                     |
|                     | 7) Industrial License                                              | Industrial License                                                                     |                                                                                                    |                                  |                     |
|                     | 8) Project Details                                                 | Project Details                                                                        |                                                                                                    |                                  |                     |
|                     | 9) Land Conversion Order                                           | Land Conversion Order                                                                  |                                                                                                    |                                  |                     |
|                     | 10) challan                                                        | challan                                                                                |                                                                                                    |                                  |                     |
|                     | 11) Other Documents                                                | otherDocuments                                                                         |                                                                                                    |                                  |                     |
|                     | Additional Details                                                 |                                                                                        |                                                                                                    |                                  |                     |
|                     | techtra the Office                                                 | Evolos Dopartment (STATE)                                                              |                                                                                                    |                                  |                     |
|                     | Apply to the Office                                                | Excise Department (STATE)                                                              |                                                                                                    |                                  |                     |
|                     |                                                                    |                                                                                        |                                                                                                    |                                  |                     |
|                     |                                                                    |                                                                                        |                                                                                                    | 🖻 eSign and Submit 🛛 Scancel 🔒 P | rint 📄 Download PDF |
|                     |                                                                    |                                                                                        |                                                                                                    |                                  |                     |
|                     |                                                                    |                                                                                        | ata.gov(n)                                                                                                    |                                  |                     |
|                     |                                                                    | - conservent or how                                                                    | everyment Data (DOD) Plattern India                                                                                 |                                  |                     |
|                     |                                                                    | Site is technically designed, hosted<br>Contents on this website is owned, up<br>power | d and maintained by National Informatics Cent<br>dated and managed by the Ministry of Panchay<br>BED BY SERVICED US | tre<br>vati Raj                  |                     |

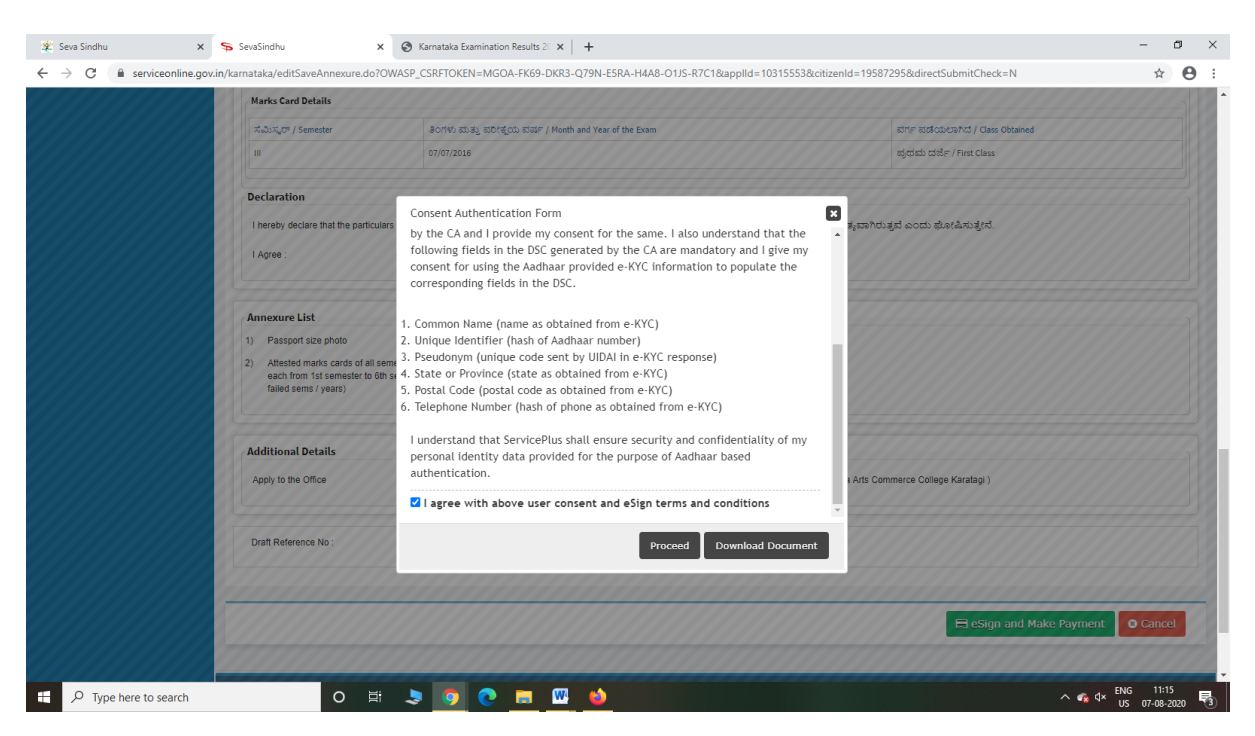

Step 12: eSign page will be displayed. Fill Aadhar number to get OTP and proceed to Submit

| 🔽 Seva Sindhu        | X SevaSindhu-PreProd >                                                                                                    | C 🗹 C-DAC's eSign Service X 🕂                                             |                                                                  | - @ K |
|----------------------|----------------------------------------------------------------------------------------------------|---------------------------------------------------------------------------|------------------------------------------------------------------|-------|
| (←) → C <sup>*</sup> | 🗊 🔒 🗝 https://esignserv                                                                                                    | ice1.cdac.in/esignservice2.1/OTP                                          | ⊌ ☆                                                              |       |
|                      | with an and a second second se | Digital India<br>Power To Empower                                         | জী উক<br>CDCC<br>Cartie for Development of<br>Advanced Computing |       |
|                      |                                                                                                    | You are currently using C-DAC eSign Service and have been redirected from |                                                                  |       |
|                      |                                                                                                    |                                                                           |                                                                  |       |
|                      |                                                                                                    | C सहस्ताक्षर                                                              |                                                                  |       |
|                      |                                                                                                    | C-DAC's eSign Service                                                     |                                                                  |       |
|                      |                                                                                                    | Aadhaar Based e-Authentication                                            |                                                                  |       |
|                      |                                                                                                    | 355986939492                                                              |                                                                  |       |
|                      |                                                                                                    | Get Virtual ID                                                            |                                                                  |       |
|                      |                                                                                                    | •••••                                                                     |                                                                  |       |
|                      |                                                                                                    | ☐ I have read and provide my consent                                      |                                                                  |       |
|                      |                                                                                                    | Alex rocmuent uncuration                                                  |                                                                  |       |
|                      |                                                                                                    | Submit Cancel Not Received OTP? Resend OTP                                |                                                                  |       |
|                      |                                                                                                    |                                                                           |                                                                  |       |
|                      |                                                                                                    |                                                                           |                                                                  |       |
|                      |                                                                                                    |                                                                           |                                                                  |       |
|                      |                                                                                                    |                                                                           |                                                                  |       |

∧ 🐔 ⊄× ENG 11:20 US 07-08-2020 🗟

0 🖽 💄 🌍 💽 🥅 🚻 📦

#### Step 11 : Click on e-Sign and proceed

E  $\mathcal{P}$  Type here to search

| 2 Seva Sinonu              | ~ * *   | sevesinging X A sevesing A Prevention X A                                            |                                                                           |   |
|----------------------------|---------|--------------------------------------------------------------------------------------|---------------------------------------------------------------------------|---|
| (←) → ୯ ଜ                  | Ū       | https://serviceonline.gov.in/configureka/finalAcknowledgement.do?appIId=33029&covera | geLocationId=6160 ···· 🛛 🏠 🔍 Search                                       | ۲ |
| S Apply for services       | ~       | APPLICATION ACKNOWLEDGEMENT                                                          |                                                                           |   |
| View all available served  | ices    |                                                                                      |                                                                           |   |
| View Status of Application | n <     |                                                                                      |                                                                           |   |
|                            |         |                                                                                      |                                                                           |   |
| Messages & Alerts          | <       |                                                                                      |                                                                           |   |
|                            |         | त्त                                                                                  | ಕರ್ನಾಟಕ ಸರ್ಕಾರ                                                            |   |
|                            |         | Sakala Ad                                                                            | :knowledgement/ಸಕಾಲ ಸ್ನೀಕೃತಿ                                              |   |
|                            |         | Office Name /ಕಛೇರಿ ಹೆಸರು                                                             | Kamataka Neeravari Nigam Limited                                          |   |
|                            |         | Sakala No/ಸಕಾಲ ಸಂಖ್ಯೆ                                                                | NK002S200000014                                                           |   |
|                            |         | Application Date /ಆರ್ಜಿಯ ದಿನಾಂಕ                                                      | 09/09/2020                                                                |   |
|                            |         | Service Requested /ವಿನಂತಿಸಿದ ಸೇವೆ                                                    | Issue of work done certificate                                            |   |
|                            |         | Applicant Name /ಅರ್ಜಿದಾರರ ಹೆಸರು                                                      | asaS                                                                      |   |
|                            |         | Applicant Address /ಆರ್ಜಿದಾರರ ವಿಳಾಸ                                                   | gfi,,,india,<br>KARNATAKAKALABURAGUAZalpur560023.                         |   |
|                            |         | Mobile No /ಮೊಬೈಲ್ ಸಂಖ್ಯೆ                                                             | 6456456456                                                                |   |
|                            |         |                                                                                      | Type of document(s) Document(s) Attached                                  |   |
|                            |         | Documents Submitted /ದಾಖಲಾತಿಗಳನ್ನು ಸಲ್ಲಿಸಿದಮಾಹಿತಿ                                    | Letter of Authorisation from Company Letter of Authorisation from Company |   |
|                            |         | Payment Status /ಪಾವತಿ ಸ್ಮಿತಿ                                                         | Not Applicable/ಅನ್ನಯಿಸುವುದಿಲ್ಲ.                                           |   |
|                            |         | Payment Mode /ಪಾವತಿ ವಿಧಾನ                                                            | Not Applicable/ಅನ್ಮಯಿಸುವುದಿಲ್ಲ                                            |   |
|                            |         | Transaction ID /ವ್ಯವಹಾರ ಐಡಿ                                                          | Not Applicable/ಅನ್ಯಯಿಸುವುದಿಲ್ಲ                                            |   |
|                            |         | Transaction Date and Time /ವ್ಯವಹಾರ ದಿನಾಂಕ                                            | Not Applicable/ಅನ್ವಯಿಸುವುದಿಲ್ಲ                                            |   |
|                            |         | Transaction Reference Number / ವ್ಯವಹಾರ ಉಲ್ಲೆ£ಖ ಸಂಖ್ಯೆ (As applicable)                | Not Applicable/ಅನ್ವಯಿಸುವುದಿಲ್ಲ                                            |   |
| Find in page               | A V Hig | hlight All Match Case Match Diacritics Whole Words                                   |                                                                           |   |

Step 13: After Submit is Successful, Sakala acknowledgement will be generated